## Navigationssystem

- 3. Sonderziel berühren.
- 4. SoZ bei Pos. berühren und mit OK bestätigen.
- 5. Eine SoZ-Kategorie wählen, falls erforderlich erneut aus einer Unterkategorie auswählen, und mit **OK** bestätigen.
- 6. Für eine weitere Auswahl Liste anzeigen oder Kategorie auswählen berühren.

*Hinweis:* Es können bis zu fünf Kategorien ausgewählt werden, aus denen ein Sonderziel gewählt wird.

- 7. Sonderziel aus der Liste auswählen. Es wird die Karte mit dem gewählten Ziel angezeigt.
- 8. Ziel berühren, um es auszuwählen und die Routenberechnung zu starten.
- 9. **START** berühren, um die Navigation zu starten.

*Hinweis:* Navigations-Sonderziel in der Nähe der aktuellen Position kann als Startmenü-Kurzbefehl ausgewählt werden. Siehe **75**, **TOUCHSCREEN-SETUP**.

## ARABISCHE NAVIGATION

Ein- oder Ausschalten der Arabischen Navigation:

- 1. Im Startmenü die Option Setup berühren.
- 2. System berühren.
- 3. Sprache berühren und Arabische Navigation Ein wählen.
- 4. Ja auswählen, um mit Arabischer Navigation fortzufahren.

*Hinweis:* Das Spracherkennungssystem ist mit Arabischer Navigation nicht kompatibel.

## RDS-TMC ÜBERSICHT

Bei RDS-TMC (Radiodatensystem – Verkehrsfunkkanal) handelt es sich um eine Funktion für die Meldung von lokalen Verkehrsstörungen durch Rundfunksender, von denen Verkehrsmeldungen gesendet werden.

Zum Aufrufen des TMC-Menüs die Schaltfläche **TMC** auf dem Navigationsmenü berühren.

Auf der Route liegende TMC-Ereignisse können durch Berühren der Schaltfläche **Voraus. Ereig.** angezeigt werden. Das TMC-System kann so eingestellt werden, dass alle Ereignisse, wichtige Ereignisse oder keine Ereignisse auf der Karte angezeigt werden. Während der Routenberechnung ist "Verkehrsereignisse vermeiden" standardmäßig aktiviert.

## **RDS-TMC-ANZEIGE**

Bei Empfang eines TMC-Signals wird das Symbol oben links auf dem Bildschirm grün dargestellt. Wird kein TMC-Signal empfangen, ist das Symbol durchgestrichen.

Der Fahrer wird vom System über Straßenarbeiten, Fahrbahnverengungen, Gegenverkehr, Unfälle, Fahrbahnglätte, Umleitungen, Hinweise, Parkmöglichkeiten, Staus und sonstige Gefahrensituationen informiert.

Ein Verkehrsereignis wird wie folgt angezeigt:

- An der betreffenden Stelle auf der Karte wird ein Pfeil angezeigt.
- Möglicherweise erscheint auch ein Text mit den Einzelheiten zu jedem Ereignis. Dies kann durch Verschieben der Karte auf ein Ereignis und Drücken des i-Symbols ausgewählt werden.